# HOW TO FIND AND REGISTER FOR INFANT TODDLER CONTRACTED SLOTS FY2021-2022 WEBINARS

- 1. Go to www.papdregistry.org and log in to your account in the top right hand corner.
- 2. Copy and paste the link to the webinar you are trying to access into your web browser.

### **ITCS** – Program Implementation and Quality

https://www.papdregistry.org/register.aspx?evid=332868

#### **ITCS – Collaborations**

https://www.papdregistry.org/register.aspx?evid=333005

**ITCS – Family Policies and Communication** 

https://www.papdregistry.org/register.aspx?evid=333175

ITCS – Fiscal

https://www.papdregistry.org/register.aspx?evid=333400

3. Click Register Myself or Register Staff on the bottom right hand corner of the event.

# **Event Registration**

**ITCS - Program Implementation and Quality** 

EVENT ID: 332868

Self-Paced Training (Available Thursday, September 9, 2021 - Friday, December 31, 2021)

view full event details

| Location     |                   |                            |
|--------------|-------------------|----------------------------|
| Web Based    |                   | Sponsor                    |
|              |                   | PA Department of Education |
| Registration |                   |                            |
| Event Fee    | Free Event        | Training Funder            |
| Register By  | 12/31/2021        | OCDEL                      |
| Required?    | Yes               |                            |
|              |                   | Delivery Methods           |
|              |                   | Webinar                    |
|              |                   | Assessment of Learning     |
|              |                   | Self Report                |
|              | • Register Myself | O Register Staff           |

### 4. Scroll to the bottom and accept the terms and condition and then click **Complete Registration**.

## **Review Registration**

Please review the information below.

#### **Attendee Details**

Please review your attendee details.

| Attendee          | Barry Wiestling     |
|-------------------|---------------------|
| Registry ID       | 4440219             |
| Primary Phone     | • (717) 346-4670    |
| Mobile Phone      | e.g. (201) 555-0123 |
| Email Address *   |                     |
| bwiestling@pa.gov |                     |

### Terms and Conditions

| 1. Acceptance of Terms                                                                                                    |   |
|----------------------------------------------------------------------------------------------------|---|
| The Pennsylvania Professional Development Registry, provides this Registration Module to you subject<br>to the following Terms of Service (TOS). In order to use this online service, you must agree to the TOS.<br>We may amend these terms at any time by posting the amended terms on this site. Amendments are<br>effective 7 days after posting. These terms apply to both event organizers who use our services and<br>event attendees who register using our services. |   |
| 2. Registration and Password                                                                                                    | - |

✓ I agree to the registration terms and conditions

Complete Registration

5. Once you are registered you will click on the Enter Classroom button that is displayed on the page.

|                               | Delivery Methods       |   |  |  |
|-------------------------------|------------------------|---|--|--|
|                               | Webinar                |   |  |  |
|                               | Assessment of Learning |   |  |  |
|                               | Self Report            |   |  |  |
| • Register Myself             | O Register Staff       |   |  |  |
| ✓ Event Registration Complete |                        |   |  |  |
|                               |                        | - |  |  |
| Online Classroom Details      | Enter Classroom        |   |  |  |
| 🗇 Date Completed N/A          |                        |   |  |  |

6. Once in the classroom, you will click the **Start** button in the bottom right hand corner to launch the course.

| Classroom Detail  Trcs - Program Implementation and Quality  Trcs - Program Implementation and Quality | Trainer<br>Barry Wiestling<br>bwiestling@pa.gov | Email   |
|----------------------------------------------------------------------------------------------------|-------------------------------------------------|---------|
| ■Classroom Modules                                                                                     |                                                 |         |
| ITCS - Program Implementation and Quality                                                              |                                                 |         |
| Not Started                                                                                            |                                                 | 🕑 Start |
| SCORM                                                                                                  |                                                 |         |
|                                                                                                    |                                                 |         |